附件 2

# 大赛注册报名流程

(参赛报名和服务机构报名)

1.进入大赛官网,网址: www.cnmaker.org.cn。

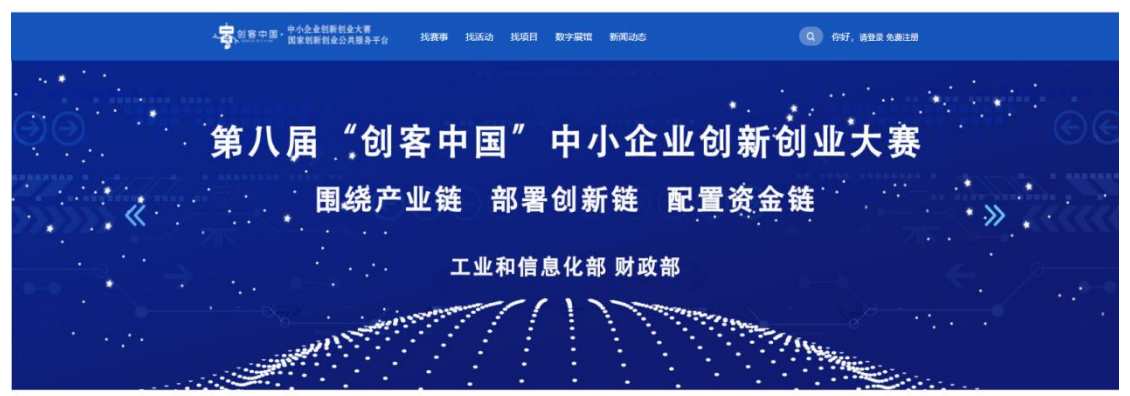

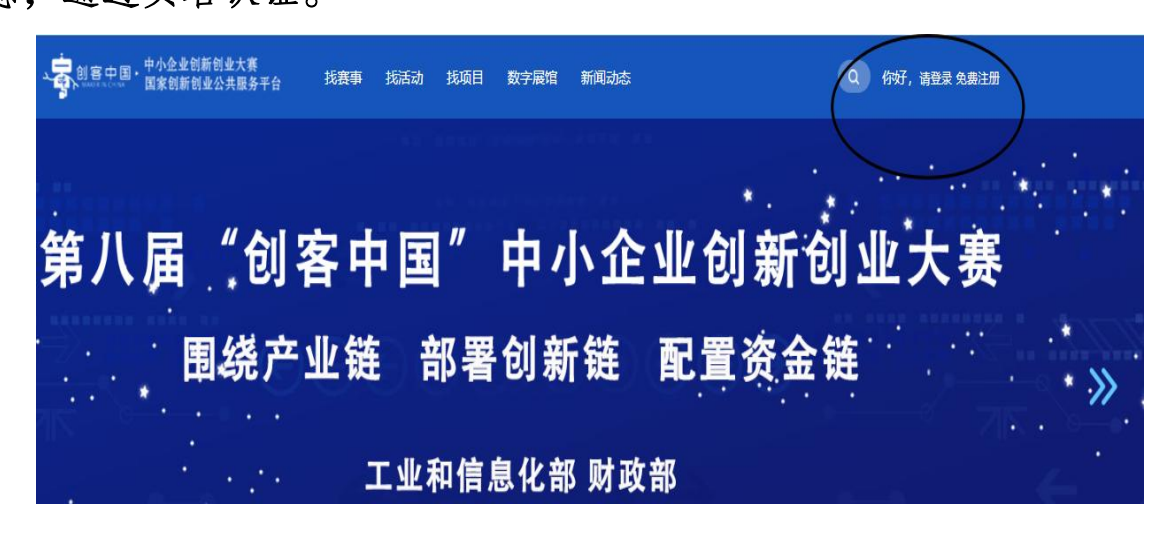

## 3、根据您的分类组别按照要求完成注册:

| 會中国<br>Maker in china | 报名   |                      |
|-----------------------|------|----------------------|
| 用户选择                  |      | 我已注册,去 <del>登录</del> |
|                       |      | *                    |
| 我是创客团队                | 我是企业 | 我是服务机构               |
| 创查报名                  | 企业极名 | 服务机构报名               |
|                       |      |                      |

一、企业组

1. 在中国境内注册,符合《中小企业划型标准规定》(工信部联企业(2011)300号)文件规定的中小 微企业;

2. 参赛项目已进入市场,具有良好发展潜力;

3. 拥有自主知识产权且无产权纠纷;

4. 无不良记录。

二、创客组

1. 遵纪守法的个人或团队;

2. 团队核心成员不超过5人;

3. 参赛项目的创意、产品、技术及相关专利归属参赛团队,与其它单位或个人无知识产权纠纷。

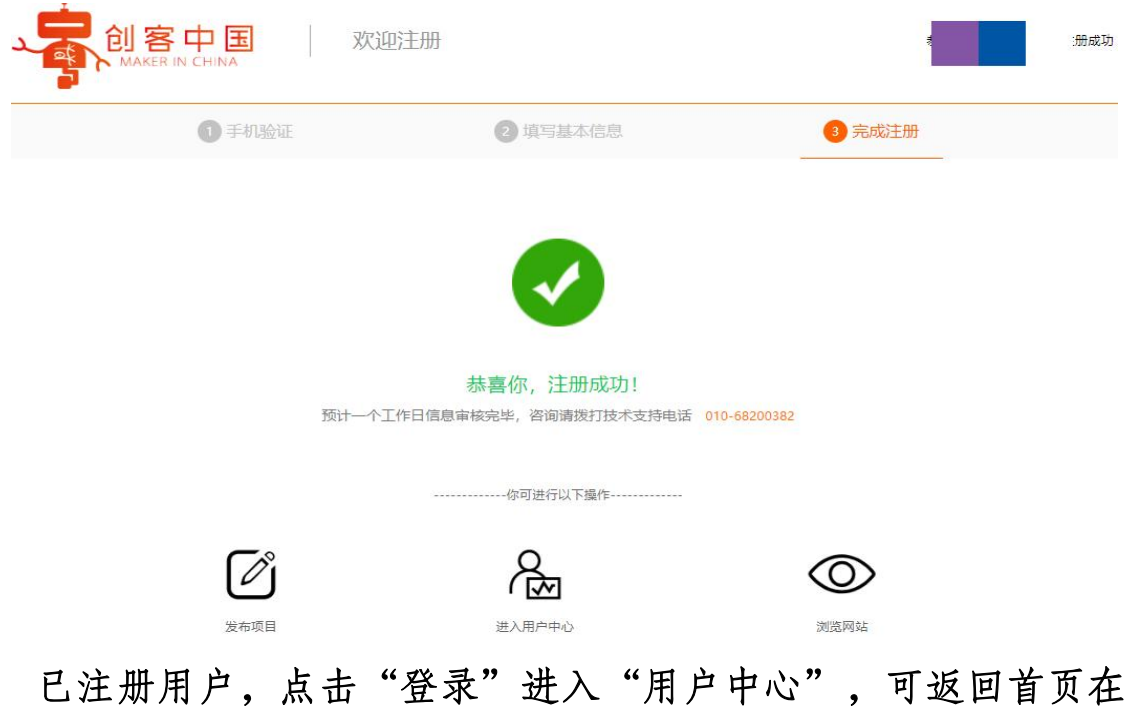

□汪劢用户, 点击 登求 近八 用户中心 , 可返回首贝在 找赛事中选择相应赛事(第八届"创客中国"暨 2023 年江苏省中小 企业创新创业大赛)。

| 正焼失像                                   | 今 测试<br>◎ 江苏 苏州<br>·· |      |      | 报名参赛<br>一提发布,操作 |         |
|----------------------------------------|-----------------------|------|------|-----------------|---------|
| <ul> <li>用户中心</li> <li>振名参赛</li> </ul> | 。<br>0<br>朱<br>朱读信息   |      |      |                 |         |
| ◆ 我的首页                                 |                       |      |      |                 |         |
| <ul> <li>我的项目</li> <li>我的赛事</li> </ul> |                       |      |      |                 |         |
| 1 账号管理                                 |                       | < >  |      |                 | 查看全部滿息> |
| 2. 个人信息                                | 0.                    | 0.   |      | 0               |         |
| 1. 身份认证                                | 我发布的项目<br>查看详情        | 我的关注 | 查看详情 | 我的评价            | 查看详情    |
| 🖉 账号绑定                                 |                       |      |      |                 |         |

## 4.在报名参赛页面,点击"所选赛事",选择江苏区域赛:

| 自客中国<br>MAKER IN CHINA | 发布项目                                                                                                    |
|------------------------|----------------------------------------------------------------------------------------------------|
|                        | 参赛项目信息                                                                                                  |
| *赛事类型                  | ● 区域赛 ○ 专题赛 ○ 赛道赛                                                                                       |
| *所选赛事                  | 请选择                                                                                                    |
| *项目名称                  | 请输入项目名称(不多于50字)                                                                                         |
| *专题领域                  |                                                                                                    |
| 项目图片                   | 清除图片           1         用作宣传项目的海报           上传图片         上传的图片300*200@素(长×宽),类型jpeg.jpg.png 大小不能超过500K |
| *项目简介                  | **** ** (*** B I U A A # X* X 2 ダ ダ *** 66 日 A * ** · 日 * 日 * 日 * 日 * 日 * 日 * 日 * 日 *                   |

5.进入赛事专题页,参赛者点击"立即参赛",选择创客报名或企业报名,发布参赛项目。

|       | 发布项目                                                                                                    |      |                                                                                |   |
|-------|----------------------------------------------------------------------------------------------------|------|--------------------------------------------------------------------------------|---|
| 1.0   |                                                                                                    | 选择赛事 |                                                                                | > |
|       | _                                                                                                    |      | <b>区域:</b> 江苏 Y <b>搜索:</b> 语能入内容 查询如果                                          |   |
| *赛事类型 | ● 区城赛 ○ 专题赛 ○ 赛遊赛                                                                                               | 0    | 第八届"创客中国" 暨2023年 江苏省中小企业创新创业大赛<br>第2023年 江苏省中小企业创新创业大赛<br>区域:国家政武音市名称<br>专覧:江苏 |   |
| *所选赛事 |                                                                                                    |      | 时间: 2023-06-20 至 2023-09-10                                                    |   |
| *项目名称 |                                                                                                    | -    | 加载更多                                                                           |   |
| *专题领域 | 疫情防注         人工智部         新材料           网络与信息安全         智能网联车         其           生物制造         区块链         生物医药 |      |                                                                                |   |
| 项目图片  | 通時置片<br>上作問片<br>・ ・ ・                                                                                           |      |                                                                                |   |
| *项目简介 | **** ** ** ** ** ** ** *** *** ****                                                                             |      | <b>施</b> 定 关                                                                   | 闭 |

| 赛事类型 | <ul> <li>● 区域赛</li> <li>● 奏题赛</li> <li>● 赛道赛</li> </ul>                                                                                                    |
|------|----------------------------------------------------------------------------------------------------|
|      |                                                                                                    |
| 所选赛事 | 第八届"创客中国"暨2023年江苏省中小企业创新创业大赛                                                                                                    |
| 项目名称 | 请输入项目名称 (不多于50字)                                                                                                    |
| 专题领域 | <ul> <li>○ 疫情防控</li> <li>○ 人工智能</li> <li>○ 新材料</li> <li>○ 工业互联网</li> <li>○ 大数据</li> <li>○ 新能源</li> <li>○ 工业设计</li> <li>○ 智能制造(装备)</li> <li>○ 二、二、二、二、二、二、二、二、二、二、二、二、二、二、二、二、二、二、二、</li></ul> |
|      | <ul> <li>○ 网络与信息安全</li> <li>○ 智能网联本</li> <li>○ 具物制造</li> <li>○ 医炔链</li> <li>○ 生物制造</li> <li>○ 医炔链</li> <li>○ 生物医药</li> <li>○ 5G技术及应用</li> <li>○ 电子信息</li> </ul>                               |
| 项目图片 | 清除图片           1         用作宣传项目的海报           上传图片         上传图片                                                                                                    |
| 项目简介 |                                                                                                    |

## 6.点击保存项目:

| *项目负责人   | 调填写项目负责人                                                |  |
|----------|---------------------------------------------------------|--|
| *负责人手机号  | 请填写负责人手机号                                               |  |
| 项目路演代表姓名 | 请填写项目路演代表姓名                                             |  |
| 路演代表手机号  | 请填写路演代表手机号                                              |  |
| 路演代表身份证号 | 请填写路演代表身份证号                                             |  |
|          |                                                         |  |
|          | 暂存。                                                     |  |
|          |                                                         |  |
|          |                                                         |  |
|          | 泰喜你,项目提交成功!                                             |  |
|          | です<br>本喜你,项目提交成功!<br>项目已提交审核,咨询请拨打技术支持电话 010-68200382   |  |
|          | です<br>本喜你, 项目提交成功!<br>项目已提交审核, 咨询请援打技术支持电话 010-68200382 |  |
|          |                                                         |  |

7.完成后在用户中心的我的项目选项中可以看到自己发布的参赛项

#### 目,显示审核即可:

| <ul><li> 大湖金谷 記録 ② 見始久命 </li></ul> | · <b>测试</b><br>江苏 苏州 |            |      | 授名参裏<br>一礎发布, 攝作简便 |      |
|------------------------------------|----------------------|------------|------|--------------------|------|
| ■ 用户中心 ■                           |                      |            |      | 项目名称               | 搜索   |
|                                    | 项目名称                 | 发布日期       | 审核状态 | 操作                 |      |
| 报名参赛                               | 太湖金谷·测试              | 2023/06/28 | 未审核  | 修改 删除              |      |
| 介 我的首页                             |                      |            | K    | 1 → 总共1条数据,共1页,当   | 前第1页 |
| 🔮 我的项目                             |                      |            |      |                    |      |
| 😲 我的赛事                             |                      |            |      |                    |      |
| 🔒 账号管理                             |                      |            |      |                    |      |
| 2. 个人信息                            |                      |            |      |                    |      |
| 1. 身份认证                            |                      |            |      |                    |      |
| 🖉 账号绑定                             |                      |            |      |                    |      |

## 8.我的赛事中可以看到参赛项目的参赛报名情况:

| <ul> <li>東族失後</li> <li>東京信息</li> </ul> | 全 测试<br>◎ 江苏 苏州<br> | 日本 根本<br>後日の<br>後日の<br>後日の<br>後年<br>後年<br>満便<br>一般<br>没有,操作<br>満便 |
|----------------------------------------|---------------------|-------------------------------------------------------------------|
| ■ 用户中心 ■                               | 项目名称                | 赛事名称                                                              |
| 报名参赛                                   | 太湖金谷·测试             | 第八届"创客中国"暨2023年 江苏省中小企业创新创业大赛                                     |
| ◆ 我的首页                                 |                     |                                                                   |
| 🔮 我的项目                                 |                     |                                                                   |
| ♀ 我的赛事                                 |                     |                                                                   |
| 👗 账号管理                                 |                     |                                                                   |
| 2. 个人信息                                |                     |                                                                   |
| 1. 身份认证                                |                     |                                                                   |
| 🖉 账号绑定                                 |                     |                                                                   |

以上均可查询到正确参赛信息即可视为报名成功,需要注意的 是,项目由后台进行人工审核,时间为1-3个工作日。